# myguide

How to download your W2 pdf from ADP Web Site

myguide.org

Step: 01

# Log in to ADP Web Site

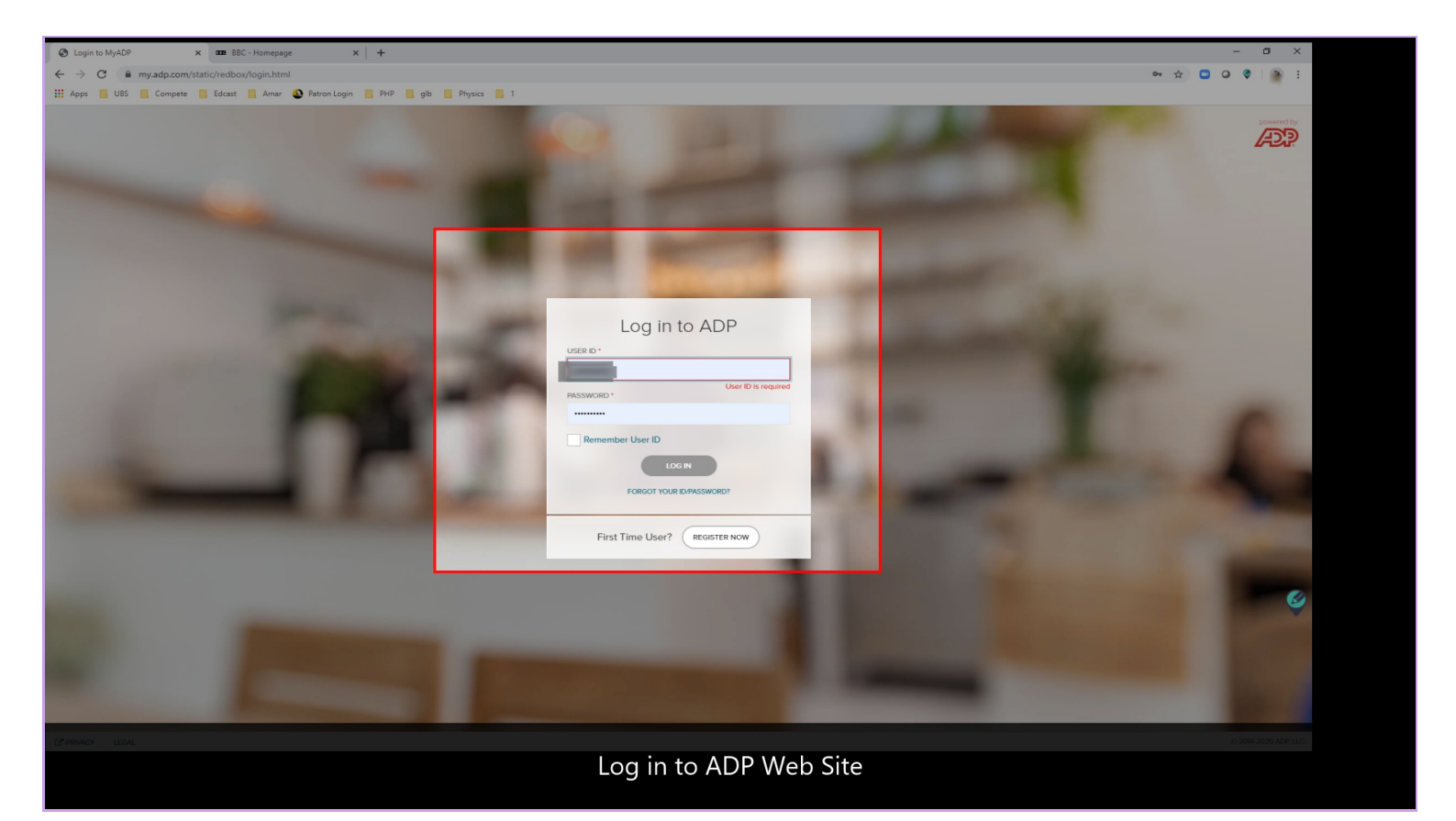

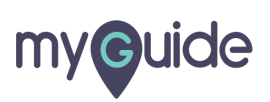

Step: 02

## Click on Pay

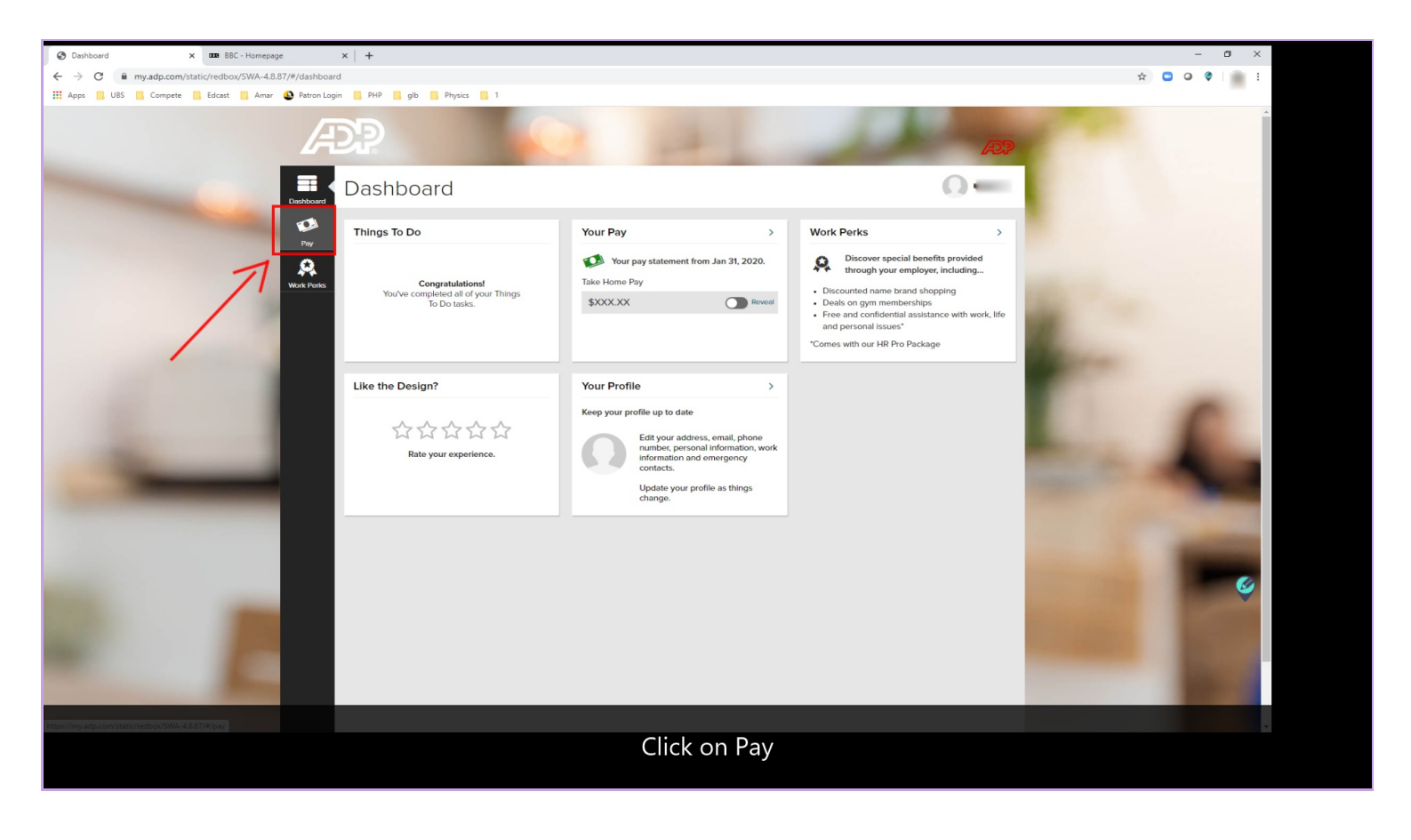

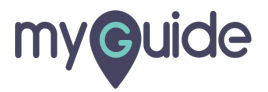

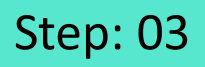

#### Scroll down and note tax statement section

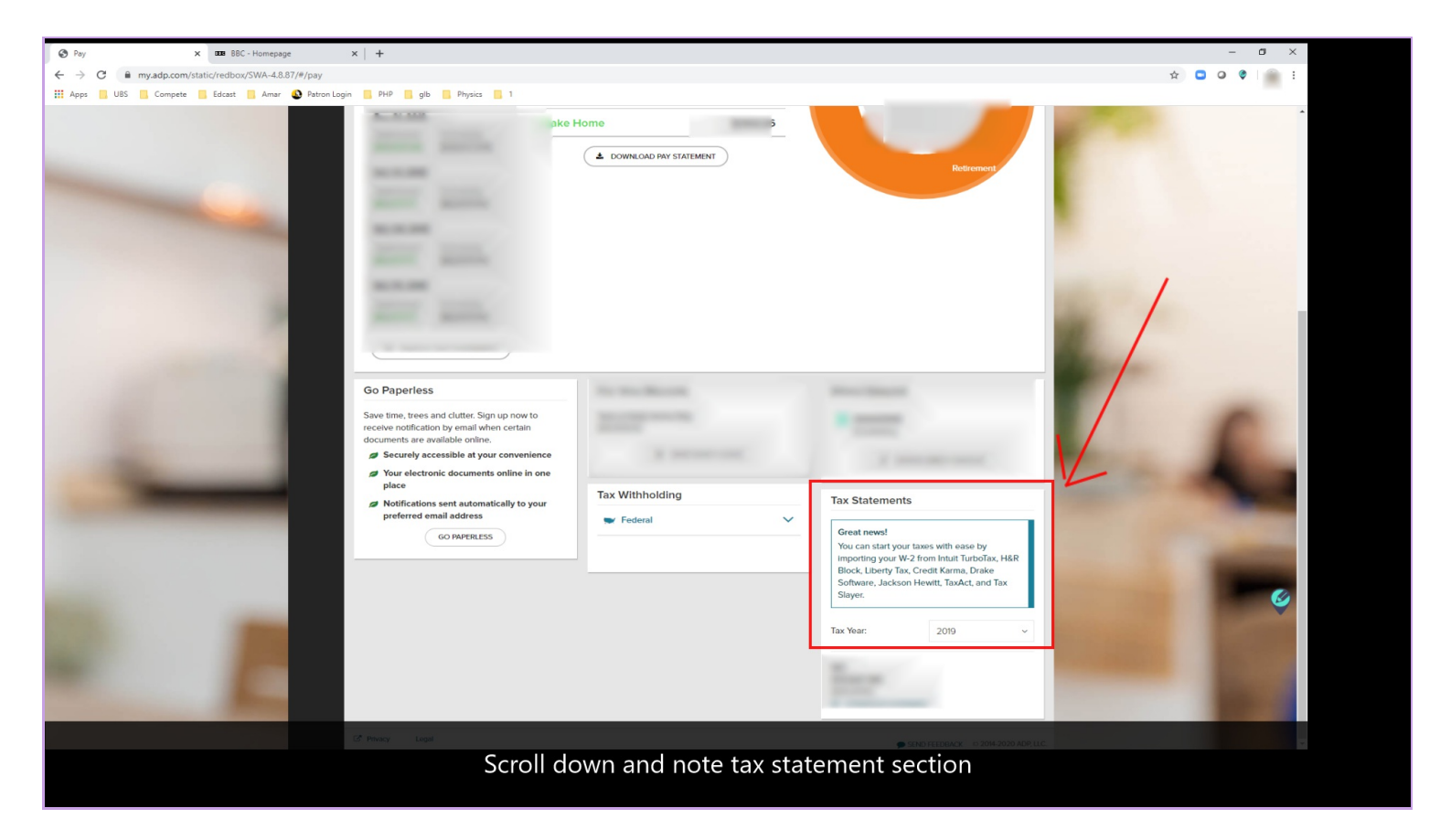

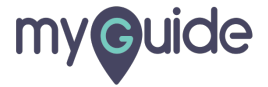

# Step: 04

#### Click on download statement

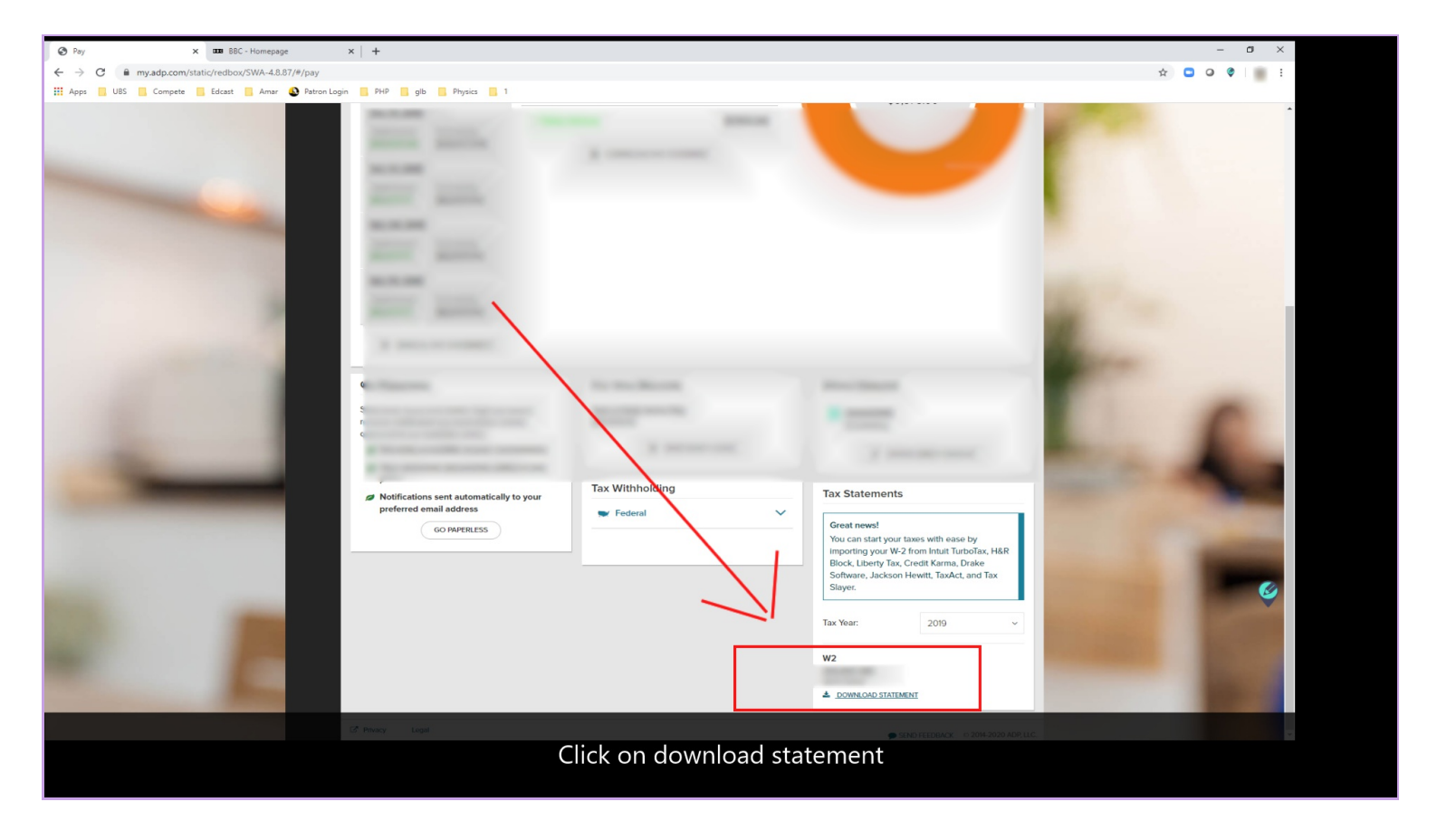

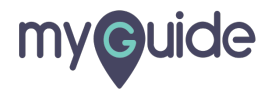

## Now click again on download in pdf and you got your W-2

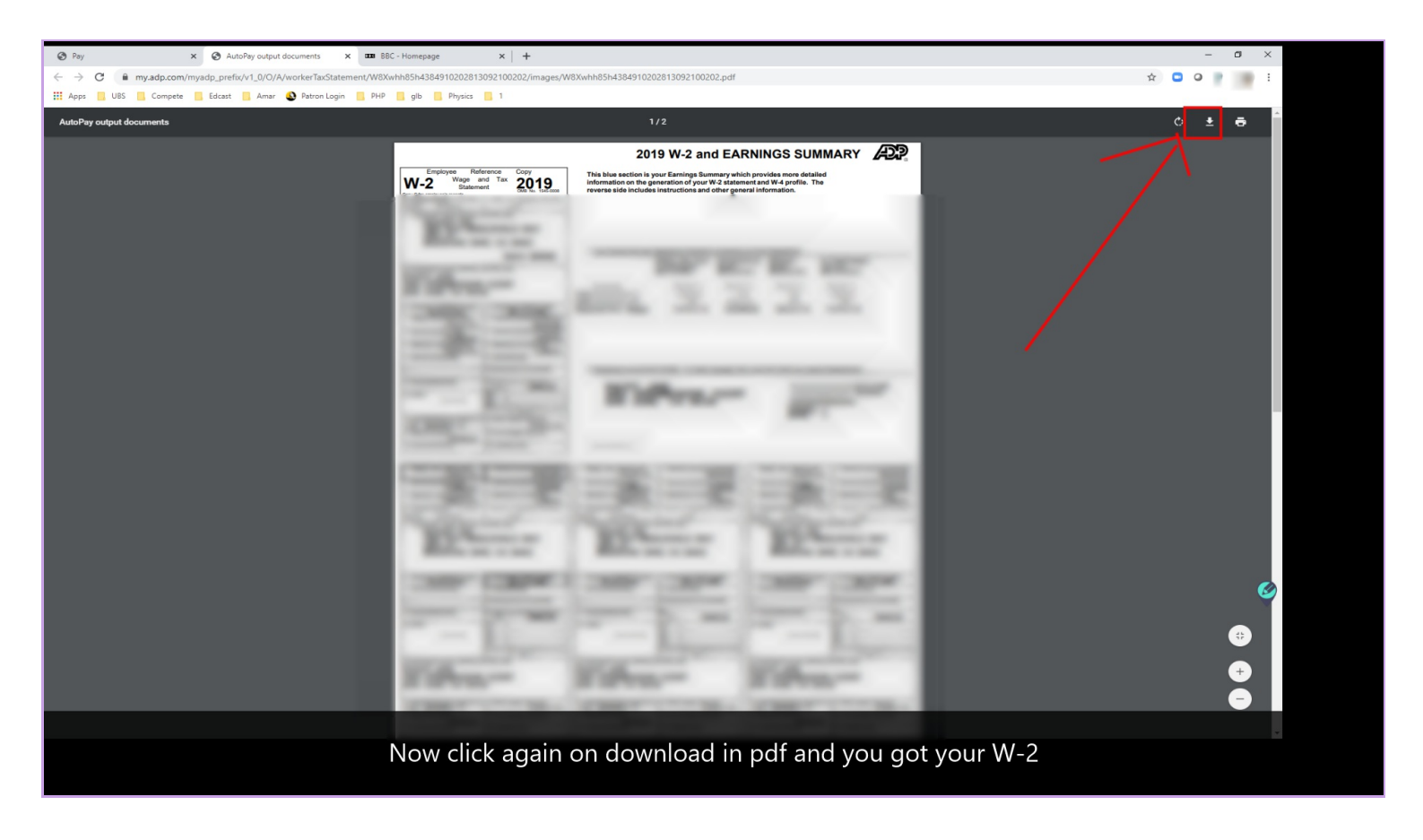

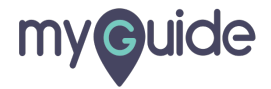

# **Thank You!**

myguide.org

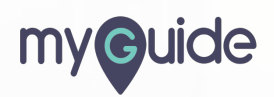